## Stadtradeln 2021

## <u>So geht's:</u>

- 1. Die Internetseite "stadtradeln.de aufrufen
- 2.  $\rightarrow$  Mitmachen  $\rightarrow$  Registrieren

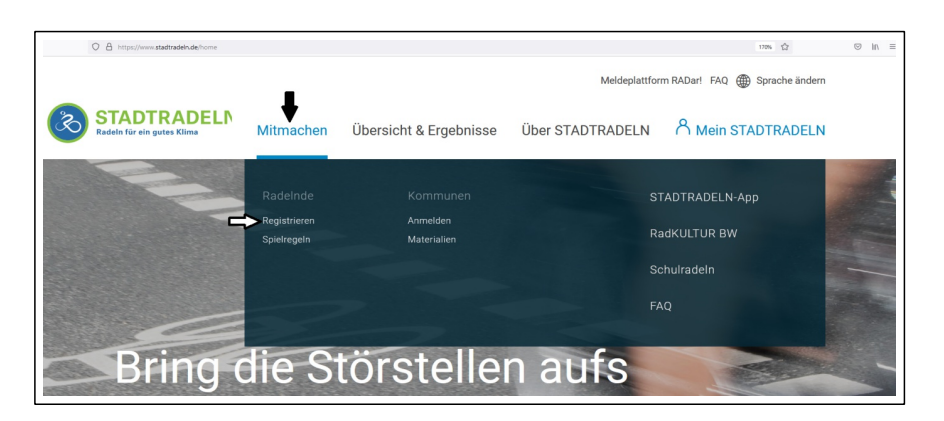

3.  $\rightarrow$  Neu registrieren

| Registrieren   Account reaktivieren |                  |                                    |     |  |
|-------------------------------------|------------------|------------------------------------|-----|--|
| Neu registrieren                    | $( \mathbf{i} )$ | Einloggen und Account reaktivieren | ( ) |  |
|                                     |                  |                                    |     |  |

- 4. Persönliche Daten angeben, einen Benutzernamen und ein Passwort festlegen, dann auf "Weiter" klicken
- 5. Bundesland und Kommune auswählen, dann auf "Weiter" klicken
- 6. Vorhandenem Team beitreten  $\rightarrow$  Grundschule Kaufering

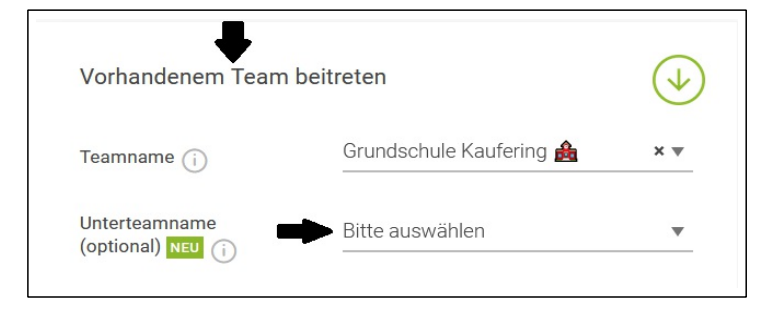

Gegenbenenfalls bei "Unterteam" einer Klasse beitreten

- 7. Registrierung abschließen und E-Mail bestätigen
- 8. Unter "Mein Stadtradeln" einloggen

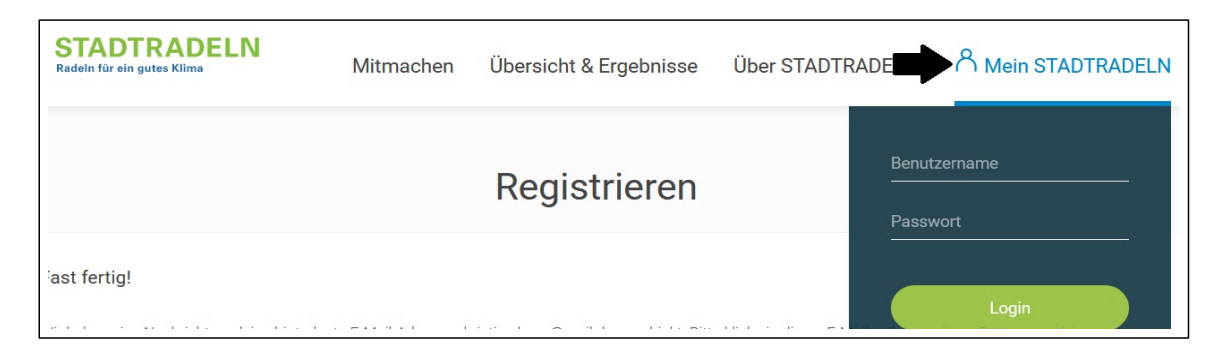

9. Optional im Bereich "Einstellungen" Anzahl der mitfahrenden Familienmitglieder eingeben:

| Radeln für ein gutes Klima               | Kommune:         | Kaufering im Landkreis Landsberg am Lech 🔻                                                                                                    |
|------------------------------------------|------------------|----------------------------------------------------------------------------------------------------|
|                                          | Team:            | Grundschule Kaufering 🎄 🔹 🗸                                                                                                    |
| togout                                   | Unterteam:       | Klasse 3b 🧧 🛛 🗙 🗸                                                                                                    |
| Übersicht                                | Anzahl Radelnde: |                                                                                                    |
| Mein km-Buch<br>Mein Team<br>Mein RADar! |                  | (i) Hier Gesamtanzahl der entsprechenden Personen eingeben, für die du km<br>über diesen Benutzernamen in dein km-Buch einträgst, z. B. für<br>Schulklassen, Familienmitalieder etc.                                                                                      |
| Seite meiner Kommune                     |                  | BITTE BEACHTEN: Bei mehreren Personen sind keine Einzelauswertungen<br>möglich! Parlamentarier*innen und STADTRADELN-Stars dürfen nur für<br>sich das km-Buch führen. Die Anzahl kann nur bis zum Ende des 21-<br>tägigen STADTRADELN-Zeitraums geändert werden, auch ein |
| FAQ                                      |                  | Teamwechsel ist danach nicht mehr möglich.                                                                                                    |

10. Ab dem **20. Juni** bis zum **10. Juli** fleißig Radfahren und die Kilometer eintragen

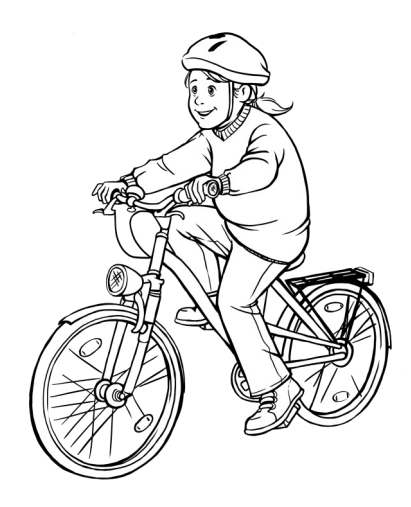